## Mesa servidor central de mandados

Quem cadastra os oficiais de justiça e habilita na central é o administrador do sistema.

A função do servidor da central é distribuir mandados aos oficiais de justiça.

O servidor da central também cria as regiões dentro da central, habilita os oficiais na(s) região(ões), suspende os oficiais e insere os assentamentos (férias ou licença especial).

Inicialmente é necessário criar as regiões, utilizando a opção Regiões > listar regiões, na parte superior da tela.

Caso já exista alguma região criada utilizar a opção Filtrar, caso não tenha criado nenhuma região clicar em Novo.

Preencha os campos da tela que se abrirá. Podendo inserir inclusive o mapa daquela região, conforme figura a seguir

| - 17 -                         |                                           |        |        |
|--------------------------------|-------------------------------------------|--------|--------|
| Regiao - C                     | entral de Mandados                        |        |        |
|                                |                                           |        |        |
| <ul> <li>Descrição:</li> </ul> | Región 1                                  |        |        |
| * Data Início:                 | 14/04/2019                                |        |        |
|                                | Região Teste                              |        |        |
| Observação:                    |                                           |        |        |
|                                |                                           |        |        |
| Manage                         | Restauranting Manhout annuing adaption of |        |        |
| mapa.                          | Tronse adam. Lemini addino specialism     |        |        |
|                                |                                           | Salvar | Voltar |
|                                |                                           |        |        |

Após preencher os dados, clicar em SALVAR. Após salvo os dados pode fazer alterações, inclusive o nome da região.

Criadas as regiões, ao acionar o menu regiões > listar regiões a tela será demonstrada conforme figura a seguir.

| Regiões - Central de Mandados                    |               |       |
|--------------------------------------------------|---------------|-------|
| Ativo: O Sim O Não O Ambos                       |               |       |
| 2 registro(s) encontrado(s), exibindo de 1 até 2 |               |       |
| Descrição 🛆                                      | Data Início 🛆 | Ativo |
| "I Região 1                                      | 14/04/2019    | Sim   |
| √Ø Região 2                                      | 14/04/2019    | Sim   |

Clicando em cima do nome da região, a tela se abre com opção de alterar ou remover.

A opção NOVO dessa tela serve para o servidor da central habilitar o oficial de justiça na região(ões) que aquele oficial e justiça atuará.

Basta clicar na bolinha à frente do nome daquele oficial de justiça e após clicar em salvar.

| Vinculação de Oficial de Justiça Região: Região 1 |                     |           |                |
|---------------------------------------------------|---------------------|-----------|----------------|
| Nome                                              | Login               | Matrícula | Cidade         |
| GISLENE SOUSA SALOMAO                             | 83939040549.oficial | 114413    | Belo Horizonte |
| Libéria Aparecida de Oliveira                     | 01567512674.oficial | 0082172   | Contagem       |
|                                                   |                     |           | Caluer Voltar  |

Se for inserir 10 oficiais de justiça naquela região deverá clicar 10 vezes na opção novo, fazendo a habilitação de oficial por oficial. Não é possível habilitar em lote.

Na Aba servidores > oficial de justiça (habilitações/assentamentos/suspensões) é o local apropriado para o servidor da central, verificar em qual região aquele oficial de justiça está atuando e inserir os assentamentos e suspensões, quando necessário.

Ao acionar o menu mencionado, abrirá a tela a seguir

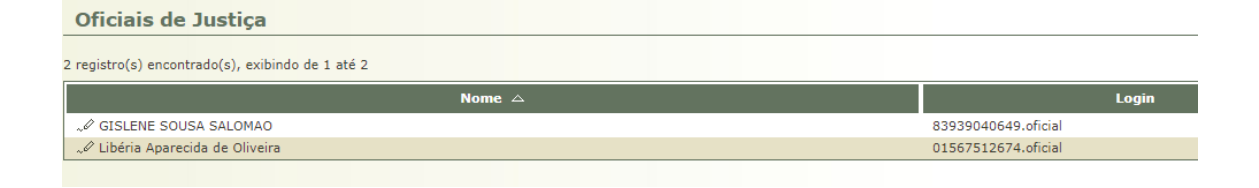

Criadas as regiões necessárias e habilitados os oficiais de justiça, o servidor da central de mandados está apto a distribuir os mandados expedidos pela serventia.

Essa é a mesa inicial do servidor da central de mandados.

| Mesa do Servidor da Central de Mandados                                                                        |                  |                                      |                                    |  |  |  |  |
|----------------------------------------------------------------------------------------------------|------------------|--------------------------------------|------------------------------------|--|--|--|--|
| CUMPRIMENTOS                                                                                                   | TOTAL            | COM URGÊNCIA                         |                                    |  |  |  |  |
| Mandados para Distribuir                                                                                       |                  | 3                                    | 0                                  |  |  |  |  |
| Mandados Aguardando Retorno (Dentro do Prazo)                                                                  |                  | 0                                    | 0                                  |  |  |  |  |
| Mandados Aguardando Retorno (Fora do Prazo)                                                                    |                  | 0                                    | 0                                  |  |  |  |  |
| Mandados Aguardando Retorno (Total)                                                                            |                  | 0                                    | 0                                  |  |  |  |  |
|                                                                                                    |                  |                                      |                                    |  |  |  |  |
| MANDADOS URGENTES:                                                                                             | PARA DISTRIBUIR  | AGUARDANDO RETORNO (DENTRO DO PRAZO) | AGUARDANDO RETORNO (FORA DO PRAZO) |  |  |  |  |
| Audiência próxima                                                                                              | 0                | 0                                    | 0                                  |  |  |  |  |
| Busca e apreensão de menor                                                                                     | 0                | 0                                    | 0                                  |  |  |  |  |
| Busca e apreensão de veículo                                                                                   | 0                | 0                                    | 0                                  |  |  |  |  |
| and a second second second second second second second second second second second second second second second |                  |                                      |                                    |  |  |  |  |
| Liminar                                                                                                    | 0                | 0                                    | 0                                  |  |  |  |  |
| Liminar<br>Mandado de segurança                                                                                | 0<br>0           | 0                                    | 0<br>0                             |  |  |  |  |
| Liminar<br>Mandado de segurança<br>Maria da Penha                                                              | 0<br>0<br>0      | 0<br>0<br>0                          | 0<br>0<br>0                        |  |  |  |  |
| Liminar<br>Mandado de segurança<br>Maria da Penha<br>Medida protetiva                                          | 0<br>0<br>0      | 0<br>0<br>0                          | 0<br>0<br>0<br>0                   |  |  |  |  |
| Liminar<br>Mandado de segurança<br>Maria da Penha<br>Medida protetiva<br>Outras urgências                      | 0<br>0<br>0<br>0 | 0<br>0<br>0<br>0                     | 0<br>0<br>0<br>0                   |  |  |  |  |

Ao clicar no número à frente da opção mandados para distribuir surgirá a tela a seguir

| 3 registra(s) exontrado(s), exolindo de 1 até 3 |                    |                               |                           |                                      |                                                                                                 |                                                  |                               |                          |                                                                 |                         |
|-------------------------------------------------|--------------------|-------------------------------|---------------------------|--------------------------------------|-------------------------------------------------------------------------------------------------|--------------------------------------------------|-------------------------------|--------------------------|-----------------------------------------------------------------|-------------------------|
| ζ                                               | ) Ordenação ∠      | Expedição △                   | Audiência<br>em<br>Aberto | Processo                             | Origem 🛆                                                                                        | Custas do Mandado<br>(Distribuição) △            | Referente a(s) parte(s)       | Oficial de Justiça △ (Pr | razo<br>Status △<br>arte)                                       | Urgente △<br>Urgência 4 |
| 1                                               | √ 22/10/2<br>14:11 | 0184/04/2019<br>00:58         |                           | ./ 0110546-08.2017.8.13.0223 👖 (Seq  | Vara de Execuções Criminais e da<br>0002 ) Infância e da Juventude da Comarca de<br>Divinópolis | Citação, intimação e<br>notificação - (Pago)     | ELIOMANCIO GONCALVES DE SOUZA | F                        | Aguardando<br>Sem<br>Distribuição ao Oficia<br>Prazo de Justiça | l Não -                 |
| 1                                               | √ 14/04/2<br>01:00 | 0194/04/2019<br>01:02         |                           | "/ 0002079-68.2016.8.13.0481 I (Seq. | Vara de Execuções Criminais e da<br>0015 ) Infância e da Juventude da Comarca de<br>Divinópolis | Citação, intimação e<br>notificação - (Gratuito) | FABRICIO FERNANDES            | :<br>F                   | Aguardando<br>Sem Distribuição ao Oficia<br>Prazo de Justiça    | l Não -                 |
| 1                                               | √ 14/04/2<br>00:47 | <b>D19</b> 4/04/2019<br>00:54 |                           | √ 0000215-07.2014.8.13.0435 (Seq. 0  | Vara de Execuções Criminais e da<br>005 ) Infância e da Juventude da Comarca de<br>Divinópolis  | Citação, intimação e<br>notificação - (Pago)     | ALBERTO DE JESUS LUIZ         | F                        | Aguardando<br>Sem Distribuição ao Oficia<br>Prazo de Justiça    | l Não -                 |

Se clicar no número do processo poderá navegar no processo como qualquer outro usuário do sistema.

Para distribuir ao oficial de justiça clicar na data em negrito, abaixo da palavra ordenação.

Na próxima tela aparecerá as opções possíveis. A mais importante Realizar distribuição

| Mandado - Processo 011054                                                                                                    |                                                                                                    |
|----------------------------------------------------------------------------------------------------|----------------------------------------------------------------------------------------------------|
| Assinado Por Magistrado Eletronicamente:                                                                                                    |                                                                                                    |
| Data de Ordenacio                                                                                                    | TV/07018 14/11/44 Nodewolasia da Osterrada: DETENTINEÃO DE DU INTER (12/08/0818 10/15/57)                                                          |
| Chata de Ordenação.                                                                                                    |                                                                                                    |
| Origany                                                                                                    | Agartamino del nomeno del nomeno del contra es parajore                                                                                            |
| University of the design of the design of th | vara de Execuções Criminais e de Interno e de Construis de Construis de Diverções                                                                  |
| Natureza do Mandado:                                                                                                    |                                                                                                    |
| Classificação do Mandado:                                                                                                    | mago custas do Manadado (Distribuição): Citação, intimação e noticicação                                                                           |
| Referente a(s) parte(s):                                                                                                    | ELUMANCIO GONCALVES DE SUUCA                                                                                                    |
| Endereços:                                                                                                    | AVENDA TIMARE, 150 Complemento: PRESIDIO FLORAMAR Barro: FLORAMAR Cidade: DIVINOPOLIS/MG                                                           |
| Prazo (Referente a(s) parte(s)):                                                                                                    | Sem Prazo                                                                                                    |
| Urgente:                                                                                                    | No                                                                                                    |
| Mandado Desentranhado:                                                                                                    | Não                                                                                                    |
| Data da Expedição:                                                                                                    | 14/04/2019 00:58:57 Movimentação de Expedição: EXPEDIÇÃO DE MANDADO (14/04/2019 00:58:57)                                                          |
| Prazo (Referente ao Oficial de Justiça):                                                                                                    | 10 dias corridos 🧈 Detalhamento do cálculo do prazo                                                                                                |
| Mandado:                                                                                                    | • 🖉 online.pdf                                                                                                    |
| Documento(s) do Processo                                                                                                    |                                                                                                    |
|                                                                                                    |                                                                                                    |
| O registro(s) encontrado(s), exibindo de 1 até O                                                                                                    |                                                                                                    |
| Data                                                                                                    | Evento                                                                                                    |
| · · · · · · · · · · · · · · · · · · ·                                                                                                    |                                                                                                    |
|                                                                                                    | Tipo de impressão i 🖷 Frente e verso 🛛 💿 Somente um lad                                                                                            |
|                                                                                                    | Fronter     Saaliner Distribuicão, Tueter Donumento, Datomer Mandado (Rev.arm), Alterer GanofieraSo(()ustas/()undatão, Alterer adearen(s)), Volter |
|                                                                                                    | experter menter environmenter zener elotimiteter Ketuniai nandedo (ni env). Antean cassinação cosas vincarão (ave                                  |
|                                                                                                    |                                                                                                    |

Selecionar a opção desejada se manual ou sorteio. Esta última a mais apropriada. Manual somente quando tiver que direcionar a determinado oficial de justiça.

Clicar na opção Distribuição por sorteio, selecionar a região e após clicar Salvar. O sistema buscará nos oficiais de justiça daquela região e realizará o sorteio para um oficial e assim todas as vezes que proceder novo sorteio naquela região (acredito que o sistema a natureza do mandado para proceder ao sorteio, deixando todos os oficiais da região de forma igualitária)

| Distribuição de         | Mandado                                                           |    |
|-------------------------|-------------------------------------------------------------------|----|
|                         | * Informações obrigatórias                                        |    |
| * Tipo de Distribuição: | 💮 Distribuição Manual 🛞 Distribuição por Sorteio Detalhar Sorteio |    |
| * Região:               | Selecione uma opção 🔹 🦽 Clique aqui para visualizar o Mapa        |    |
| Observação:             |                                                                   |    |
|                         | Salv                                                              | ar |
|                         |                                                                   |    |

Ao clicar em salvar, o sistema emite uma mensagem distribuição realizada com sucesso.

Voltando para a tela início, no exemplo utilizado que tinha 3 mandados, será diminuído um mandado na opção mandados para distribuir (restando2) e na opção mandados aguardando retorno cairá um mandado (clicando no número já visualiza a qual oficial foi sorteado), conforme tela abaixo.

| Mesa do Servidor da Central de Mandados de Mandados |                                                                                       |                                                                                                    |  |  |  |  |  |
|-----------------------------------------------------|---------------------------------------------------------------------------------------|----------------------------------------------------------------------------------------------------|--|--|--|--|--|
|                                                     |                                                                                       |                                                                                                    |  |  |  |  |  |
| CUMPRIMENTOS                                        |                                                                                       |                                                                                                    |  |  |  |  |  |
|                                                     | 2                                                                                     | 0                                                                                                    |  |  |  |  |  |
|                                                     | 1                                                                                     | 0                                                                                                    |  |  |  |  |  |
|                                                     | 0                                                                                     | 0                                                                                                    |  |  |  |  |  |
|                                                     | 1                                                                                     | 0                                                                                                    |  |  |  |  |  |
|                                                     |                                                                                       |                                                                                                    |  |  |  |  |  |
| PARA DISTRIBUIR                                     | AGUARDANDO RETORNO (DENTRO DO PRAZO)                                                  | AGUARDANDO RETORNO (FORA DO PRAZO)                                                                                                    |  |  |  |  |  |
| 0                                                   | 0                                                                                     | 0                                                                                                    |  |  |  |  |  |
| 0                                                   | 0                                                                                     | 0                                                                                                    |  |  |  |  |  |
| 0                                                   | 0                                                                                     | 0                                                                                                    |  |  |  |  |  |
| 0                                                   | 0                                                                                     | 0                                                                                                    |  |  |  |  |  |
| 0                                                   | 0                                                                                     | 0                                                                                                    |  |  |  |  |  |
| 0                                                   | 0                                                                                     | 0                                                                                                    |  |  |  |  |  |
| 0                                                   | 0                                                                                     | 0                                                                                                    |  |  |  |  |  |
| 0                                                   | 0                                                                                     | 0                                                                                                    |  |  |  |  |  |
| 0                                                   | 0                                                                                     | 0                                                                                                    |  |  |  |  |  |
|                                                     | PARA DISTREBUIE<br>0<br>0<br>0<br>0<br>0<br>0<br>0<br>0<br>0<br>0<br>0<br>0<br>0<br>0 | COTAL         2           2         1           3         3           PARA DISTRIBUTE         Acquardo RETORNO (CENTISO DO PRAZO)           0         0           0         0           0         0           0         0           0         0           0         0           0         0           0         0           0         0           0         0           0         0           0         0           0         0 |  |  |  |  |  |

Pode redistribuir o mandado, se necessário. Ao clicar nos mandados aguardando retorno, clicando novamente na data em negrito abaixo da palavra ordenação, na próxima tela aparecerá a opção de Realizar redistribuição.

Quem devolve o mandado para a secretaria é o oficial de justiça e a secretaria quem informa se o ato processual foi cumprido.

O menu superior "consulta" possibilita a verificação dos mandados distribuídos e relatório de cumprimentos.

O menu "outros" semelhante a de outros usuários.